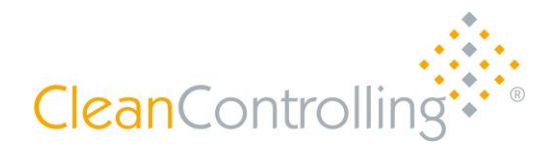

## Anleitung Schnelltest-Profil anlegen

- 1. Corona Warn-App öffnen
- 2. Unter "Test registrieren" auf "Nächste Schritte" gehen
- 3. Bereich "Schnelltest-Profil anlegen" auswählen
- 4. Persönlichen Daten, wie Name, Adresse und Telefonnummer, eintragen
- 5. Daten speichern
- 6. App erstellt QR-Code diesen zeigen Sie bei der Anmeldung im Testzentrum vor

Einmal angelegt, bleibt das Profil bestehen und kann bei jedem Test wieder vorgezeigt werden. Das Profil ist nur auf dem jeweils eigenen Smartphone in der Corona-Warn-App abgespeichert!

| 9:41                                                                                        | ul 🗢 🔳 | Test registrieren                                                                                                   | $\bigotimes$      | Schnelltest-Profil                                                                                              |  | Schnelltest-Profil                                                                                                |
|---------------------------------------------------------------------------------------------|--------|----------------------------------------------------------------------------------------------------|-------------------|----------------------------------------------------------------------------------------------------|--|----------------------------------------------------------------------------------------------------|
|                                                                                             | ١      |                                                                                                    |                   | Legen Sie Ihre persönlichen Daten als QR-Code<br>ab, um die Registrierung an der Teststelle zu<br>beschleunigen |  |                                                                                                    |
| O Risiko-Ermittlung aktiv                                                                   | •      | ; 🕈 👎                                                                                                    | 1                 | Vorname<br>Nachname                                                                                             |  |                                                                                                    |
| Niedriges Risiko                                                                            | 0      | ll                                                                                                    | -                 | Geburtsdatum<br>Straße und Hausnummer                                                                           |  | 1.1                                                                                                    |
| 🔅 Keine Risiko-Begegnungen                                                                  |        | QR-Code scannen                                                                                                    | >                 | PLZ Ort                                                                                                    |  |                                                                                                    |
| Aktualisiert: Heute, 9:32 Uhr                                                               |        | Erhalten Sie Ihr<br>Testergebnis in der App<br>und warnen Sie andere.                                               |                   | Tel. Nr.<br>E-Mail-Adresse                                                                                      |  | Bitte zeigen Sie diesen QR-Code an der<br>Teststelle vor, um ihre persönlichen baten<br>enbelle direken zu henzen |
| Test registrieren                                                                           | >      |                                                                                                    |                   |                                                                                                    |  | zusätzlich Sie Ihren Personalausweis bereit.                                                                      |
| Nutzen Sie die App, um<br>Ihre Testergebnisse<br>abrufen und schneller<br>warnen zu können. |        | Schneiltest-Profil anlege                                                                                           | n <u>&gt;</u>     | Speichern<br>QWERTYUIOP<br>ASDFGHJKL                                                                            |  | Sabine Schulz<br>geboren 12.05.1982<br>Blumenstraße 2<br>43923 Berlin<br>9165434663<br>sabine.schulz@gm.com       |
| Nächste Schritte                                                                            | -      | Legen Sie ein Profil mit Ihren<br>persönlichen Daten an, die Sie dan<br>QR-Code bei jedem Schnelltest vo<br>können. | nn per<br>orlegen | ◆ Z X C V B N M ⊗                                                                                               |  | Weiter                                                                                                    |
|                                                                                             |        |                                                                                                    | Unegen            | 123 space Go                                                                                                    |  | Schnelltest-Profil entfernen                                                                                      |
|                                                                                             |        |                                                                                                    |                   |                                                                                                    |  |                                                                                                    |